## **INSTRUCTIVO** Validación Firma Digital

# MEDICIÓN CONFIABLE

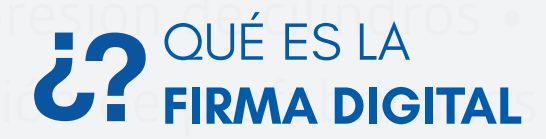

**Concrel**ab

Es una nueva metodología adoptada para asegurar la oportunidad y confiabilidad de los resultados de ensayo y calibración emitidos por Concrelab.

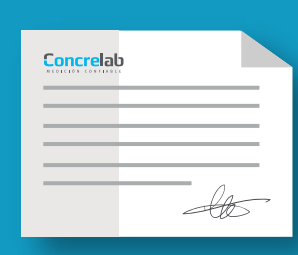

Consiste en la generación de informes de ensayo de materiales y certificados de calibración de equipos de medición, de manera digital como archivos electrónicos firmados digitalmente.

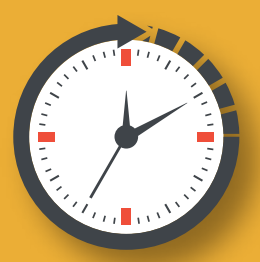

Permite agilizar los tiempos en la generación de resultados, en cuanto a su revisión, aprobación y remisión, validados con la firma de ingeniero responsable del proceso.

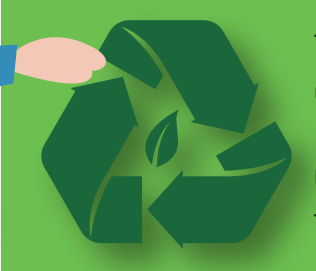

Todos ayudamos a la reducción significativa del **CONSUMO del papel y de químicos** (tintas de impresión). Contribuyendo en gran medida a la protección del medio ambiente.

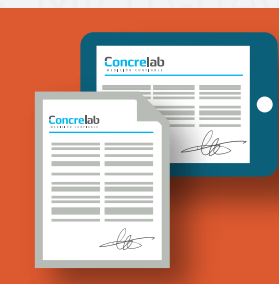

Los documentos y las comunicaciones firmados digitalmente, tienen el mismo valor y la eficacia probatoria de su equivalente firmado en manuscrito.

exión de prefabricados • Granulometría • Densidades mét

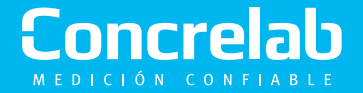

A continuación, se explica el proceso que se debe seguir para verificar en nuestros computadores, la validez de las firmas digitales de los documentos que recibimos:

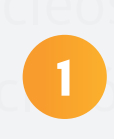

Inicialmente al ingresar al documento en PDF firmado digitalmente, observaremos una barra en la parte superior que nos indica que "Hay al menos una firma que presenta problemas".

| Inicio Herramientas                     | Instructivo -Validac | Satelites-12880-DL., ×                                                             |                                                                                             |             |
|-----------------------------------------|----------------------|------------------------------------------------------------------------------------|---------------------------------------------------------------------------------------------|-------------|
| 🖹 A 🖶 🖂 Q                               | 1 / 6                | N 🕀 🕀 1005 - 🗄                                                                     |                                                                                             |             |
| A Hay al menos una firma que presenta j | problemas.           |                                                                                    |                                                                                             | Dr. Panel d |
|                                         |                      |                                                                                    |                                                                                             |             |
|                                         |                      | MASA UNITARIA                                                                      | A DEL SUELO EN EL TERRENO METODO CONO Y ARENA<br>INV E-150-2013, INV E-161-2013             |             |
| ¢.                                      |                      |                                                                                    | NÚMERO DE INFORME: DLS-0417-18-1<br>PÁGINAS: 1 DE 2                                         |             |
|                                         |                      | CLIENTE:                                                                           | RO INGENIERIA LTDA.                                                                         |             |
|                                         |                      | CÓDIGO DE OBRA:                                                                    | 12880                                                                                       |             |
|                                         |                      | OBRA:                                                                              | POSTOBON GACHANCIPÁ                                                                         |             |
|                                         |                      | DIRECCIÓN Y CIUDAD DEL CLIENTE:                                                    | GACHANCIPÀ VIA EL PROGRESO KM 55                                                            |             |
|                                         |                      | DIRIGIDO A:                                                                        | ING. ANDRES RATIVA                                                                          |             |
|                                         |                      | SITIO DE ENSAYO:                                                                   | ENSAYO EN CAMPO                                                                             |             |
|                                         |                      | FECHA DE EJECUCIÓN DE ENSAYO:                                                      | 2018-03-20                                                                                  |             |
|                                         |                      | FECHA DE ELABORACIÓN DE INFORME:                                                   | 2018-03-26                                                                                  |             |
| 4                                       |                      | ENSAYO EJECUTADO POR:                                                              | MARLON PUELLO                                                                               |             |
|                                         |                      | ORDEN DE TRABAJO N":                                                               | NA                                                                                          |             |
|                                         |                      | NÚMERO DE PÁGINAS DEL INFORME:                                                     | Dos (2)                                                                                     |             |
|                                         |                      |                                                                                    |                                                                                             |             |
|                                         |                      | Este informe se expide de acuerdo con los requi                                    | sitos de la norma ISO/IEC 17025/2005.                                                       |             |
|                                         |                      | Los resultados contenidos en el presente inform                                    | e se refieren al momento y condiciones en que se realizaron los ensayos. El laboratorio que |             |
|                                         |                      | lo emite no se responsabiliza de los perjuicios o                                  | ue puedan derivarse del uso inadecuado de estos resultados.                                 |             |
|                                         |                      | ci presente informe no poede sei reproductio n                                     | uar o parcamente sina aprovación excita por parte de concercione axis.                      |             |
|                                         |                      | Autorizado POR:<br>Introlvidan La Satter<br>ARANDA A<br>Facha: 2011<br>11:01:37-02 | te por<br>URICID<br>AIZA<br>SID126<br>SPOT                                                  |             |

Debemos seleccionar la imagen de la firma digital y dar doble click para ingresar a las propiedades de la firma.

| Archivo Edición Ver Ventana      | lyuda                |                                                                                                    |                                                                                                    |                                 |                  |  |
|----------------------------------|----------------------|----------------------------------------------------------------------------------------------------|----------------------------------------------------------------------------------------------------|---------------------------------|------------------|--|
| Inicio Herramientas              | Instructivo -Validac | Satelites-12880-DL ×                                                                                                    |                                                                                                    |                                 |                  |  |
| ≞ ભ 🖶 ⊠ Q                        | (1) / 6              |                                                                                                    |                                                                                                    |                                 |                  |  |
| A Hay al menos una firma que pre | isenta problemas.    |                                                                                                    |                                                                                                    |                                 | 🖉 Panel de firma |  |
| C<br>A                           |                      | MASA UNITARIA                                                                                                    | DEL SUELO EN EL TERRENO METODO CONO Y ARE<br>INV E-150-2013, INV E-161-2013                                                | NA                              |                  |  |
| æ                                |                      |                                                                                                    | NÚMERO DE INFORME:<br>PÁGINAS:                                                                                             | DLS-0417-18-1<br>1 DE 2         |                  |  |
|                                  |                      | CLIENTE:                                                                                                    | RO INGENIERIA LTDA.                                                                                                    |                                 |                  |  |
|                                  |                      | CÓDIGO DE OBRA:                                                                                                    | 12880                                                                                                    |                                 |                  |  |
|                                  |                      | OBRA:                                                                                                    | POSTOBON GACHANCIPÁ                                                                                                    |                                 |                  |  |
|                                  |                      | DIRECCIÓN Y CIUDAD DEL CLIENTE:                                                                                                    | GACHANCIPÀ VIA EL PROGRESO KM 55                                                                                           |                                 |                  |  |
|                                  |                      | DIRIGIDO A:                                                                                                    | ING. ANDRES RATIVA                                                                                                    |                                 |                  |  |
|                                  |                      | SITIO DE ENSAYO:                                                                                                    | ENSAYO EN CAMPO                                                                                                    |                                 |                  |  |
|                                  |                      | FECHA DE EJECUCIÓN DE ENSAYO:                                                                                                    | 2018-03-20                                                                                                    |                                 |                  |  |
|                                  |                      | FECHA DE ELABORACION DE INFORME:                                                                                                    | 2018-03-26                                                                                                    |                                 |                  |  |
| 4                                |                      | ENSAYO EJECUTADO POR:                                                                                                    | MARLON PUELLO                                                                                                    |                                 |                  |  |
|                                  |                      | NÚMERO DE PÁGINAS DEL INFORME:                                                                                                    | Dos (2)                                                                                                    |                                 |                  |  |
|                                  |                      | Patrial and a second second second                                                                                                    |                                                                                                    |                                 |                  |  |
|                                  |                      | Los resultados contenidos en el presente inform<br>lo emite no se responsabiliza de los perjuicios q                                                                                                    | e se refieren al momento y condiciones en que se realizaron<br>ue puedan derivarse del uso inadecuado de estos resultados. | los ensayos. El laboratorio que |                  |  |
|                                  |                      | El presente informe no puede conceptado ido to                                                                                                    | tal o parcialmente sin la aprobación escrita por parte de COI                                                              | ICRELAB S.A.S.                  |                  |  |
|                                  |                      | Internet and a second second s | 9 por<br>1872D<br>1824<br>1907                                                                                             |                                 |                  |  |

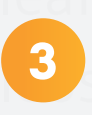

Inmediatamente se abrirá una ventana donde debemos seleccionar el botón "Propiedades de la firma...".

| icio | Herra       | mientas          | Instructivo     | -Validac | Satelites    | -12880-DL ×         |                                                             |                                                                   |               |                                                                                                    |                                                       |                  |
|------|-------------|------------------|-----------------|----------|--------------|---------------------|-------------------------------------------------------------|-------------------------------------------------------------------|---------------|----------------------------------------------------------------------------------------------------|-------------------------------------------------------|------------------|
| 16   | 0           | Q                | 1               | 1 / 6    | ▶ ₹          | 9 ⊙ ⊕               | 100% +                                                      | 50                                                                | R             | 37 02                                                                                                    |                                                       |                  |
| Haya | i menos una | a firma que pres | enta problemas. |          |              |                     |                                                             |                                                                   |               |                                                                                                    |                                                       | 😥 Panel de firma |
| đ    |             |                  |                 |          |              |                     | MASA UNITA                                                  | ARIA DEL SU<br>INV                                                | JELO<br>E-150 | EN EL TERRENO METODO CONO Y ARI<br>10-2013, INV E-161-2013                                                            | ENA                                                   |                  |
| 4    |             |                  |                 |          |              |                     |                                                             |                                                                   |               | NÚMERO DE INFORME:<br>PÁGINAS:                                                                                        | DLS-0417-18-1<br>1 DE 2                               |                  |
| 18   |             |                  |                 |          | CLIENTE:     |                     |                                                             | ROIN                                                              | IGENIK        | ieria LTDA.                                                                                                    |                                                       |                  |
| - 1  |             |                  |                 |          | CÓDIGO D     | OBRA:               |                                                             | 1288                                                              | •             |                                                                                                    |                                                       |                  |
| - 1  |             |                  |                 |          | OBRA:        |                     |                                                             | POST                                                              | ORON          | N.GACHANCIPĂ<br>Estado de validación de la                                                                            | firma                                                 |                  |
| - 1  |             |                  |                 |          | DIRECCIÓN    | Y CIUDAD DEL        | CLIENTE:                                                    |                                                                   |               | La validar de la forma es DESCONDEIDA                                                                                 |                                                       |                  |
|      |             |                  |                 |          | DIRIGIDO     | k:                  |                                                             |                                                                   | 5 <u>11</u>   | <ul> <li>No ha habido modificaciones en documento de<br/>- La identidad del firmante es desconocida porque</li> </ul> | escle que se firmó.<br>e no se incluyó en su lista de |                  |
| - 1  |             |                  |                 |          | SITIO DE EI  | ISAYO:              |                                                             |                                                                   |               | certificados de confianza y ninguno de sus certific<br>certificados de confianza                                      | tados principales son                                 |                  |
| - 1  |             |                  |                 |          | FECHA DE     | ABORACIÓN           | DE INFORME                                                  |                                                                   |               |                                                                                                    |                                                       |                  |
| 31   |             |                  |                 |          | ENSAYO E     | ECUTADO POR         |                                                             |                                                                   |               |                                                                                                    |                                                       |                  |
| 1    |             |                  |                 |          | ORDEN DE     | TRABAJO N':         |                                                             |                                                                   |               | Propiedades de la                                                                                                    | firms Cerrar                                          |                  |
| - 1  |             |                  |                 |          | NÚMERO D     | E PÁGINAS DE        | L INFORME:                                                  | Dos (                                                             | 2)            |                                                                                                    |                                                       |                  |
| . 1  |             |                  |                 |          |              |                     |                                                             |                                                                   |               |                                                                                                    |                                                       |                  |
| 11   |             |                  |                 |          | Ecta inform  | se evoide de ar     | uerdo con los r                                             | equisites de l                                                    | a nom         | ma ISO/JEC 17025/2005                                                                                                 |                                                       |                  |
| - 1  |             |                  |                 |          | Los resultad | os contenidos e     | n el presente in                                            | forme se refi                                                     | eren al       | al momento y condiciones en que se realizaror                                                                         | n los ensavos. El laboratorio que                     |                  |
| - 1  |             |                  |                 |          | lo emite no  | se responsabiliz    | a de los perjuic                                            | ios que pued                                                      | an deri       | rivarse del uso inadecuado de estos resultados                                                                        |                                                       |                  |
| 11   |             |                  |                 |          | El presente  | nforme no pued      | e ser reproduci                                             | do total o pa                                                     | rcialme       | iente sin la aprobación escrita por parte de CO                                                                       | NCRELAB S.A.S.                                        |                  |
|      |             |                  |                 |          | AUT          | Arte Divisione Lata | Saultas<br>Hightaln<br>JEISON<br>ARAND<br>Fecha:<br>11:01:3 | o<br>mente por<br>MAURICIO<br>IA ARIZA<br>2018.03.26<br>7 -05'00' |               |                                                                                                    |                                                       |                  |

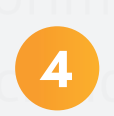

Seguidamente aparecerá una ventana con todas las propiedades de la firma. En esta ventana seleccionaremos el botón "Mostrar certificados de firmante...".

| Herramientas Instructivo -Validac                                     | Satelites-12880-DL ×                                                                                                    |                  |
|-----------------------------------------------------------------------|----------------------------------------------------------------------------------------------------|------------------|
| 🗭 🖶 🖂 Q   🝸 🕒 🧴 1 / 6  <br>al menos una firma que presenta problemas. |                                                                                                    | 🛱 Panel de firma |
|                                                                       | MASA UNITARIA DEL SUELO EN EL TERRENO METODO CONO Y ARENA<br>INV E-150-2013, INV E-161-2013<br>Pronedados de la firma                                                                                                    |                  |
|                                                                       | La validat de la firma de DECCONOCOA.<br>Hora de firma: 2010/02/35 1/b1/37-05/09<br>COERCI CO DE RAS.<br>OBRA:<br>DERECCIÓN Y CLUDAD DE<br>DERECCIÓN Y CLUDAD DE<br>DE<br>DERECCIÓN Y CLUDAD DE<br>DE<br>DE<br>DE<br>DE<br>DE<br>DE<br>DE |                  |
|                                                                       | Mostrar confricado de fininatas.     Mostrar confricado de fininatas.     Veridenfirme     Center     Los resultados conferidos concuprostante numeros y functionas en que os resenancianos una provincianas e las prejuicios que puedan denientos de las inadecuado de estos resultados.     Jeresette Nome no puedo ser reproductivo total o parciamente sin la sprotación excita por parte de OCINERLAS S.S.                                                                                                    |                  |
|                                                                       | AUTORIZADO POR:<br>MIL Detrois Las Santas<br>Giglalamente por<br>JESCON MAURICIO<br>JESCON MAURICIO<br>Fecha: 2018.03.26<br>11.01.37.745900<br>satelles@concelab.com                                                                                                    |                  |

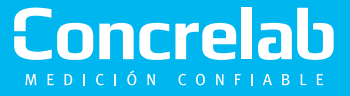

5

6

Se abrirá una nueva ventana en la cual podemos observar las propiedades de la firma.

| Herra    | mientas           | Instructivo -Validac | Satelites-128                                                                                                    | 80-DL., ×                                                                                                    |                                                                                                    |                                                                                                    |                                                                                                    |                                                                                                    |   |                   |
|----------|-------------------|----------------------|----------------------------------------------------------------------------------------------------|----------------------------------------------------------------------------------------------------|----------------------------------------------------------------------------------------------------|----------------------------------------------------------------------------------------------------|----------------------------------------------------------------------------------------------------|----------------------------------------------------------------------------------------------------|---|-------------------|
|          | Q                 | 1/6                  | N 🖑 🖉                                                                                                    | $\ominus$ $\oplus$                                                                                                    | 100% -                                                                                                    | <br>                                                                                                    | TPL                                                                                                    |                                                                                                    |   |                   |
| mence un | a firma que prese | inte problemas.      |                                                                                                    |                                                                                                    |                                                                                                    | V                                                                                                    | sor de certificados                                                                                                    |                                                                                                    | × | or Panel de firma |
|          |                   |                      | CLIINTE<br>CÓDEGO DE C<br>OBRA:<br>DIRICCIÓN Y<br>DIRIGIDO A:<br>SITIO DE ENS<br>FECHA DE LA<br>ENSAYO LIEC<br>ORDEN DE T<br>NÚMERO DE I<br>LOS resultados<br>Io emite no se<br>El presente infr | <ul> <li>Etic cuadra antigia de cuadra antigia de cuadra antig</li></ul> | de dialogo le perm<br>véccionad. Se entre<br>véccionad. Se entre<br>des las rutas de ce<br>CD S.A. <info@pr<br>S.A. Classili virit;<br/>T. C. ZANIDAR<br/>S.A. Classili virit;<br/>T. C. ZANIDAR<br/>de vertificado se<br/>to de vertificados<br/>to de vertificados<br/>to de vertificados<br/>to de vertificados<br/>to de vertificados<br/>to de vertificados<br/>to de vertificados<br/>to de vertificados<br/>to de vertificados<br/>to de vertificados se</info@pr<br> | In the verified detaileds with motivation with a motivation with a motivation with a motivation with a motivation with a motivation with a motivation with a motivation of the motivation of the | Efe certificade y toda se cadena el      in cadena de emisión porque ná      in     in cadena de emisión porque ná      in cadena de emisión porque ná      in cadena de fun      realizaron a partir de la hora de fun | te emisión. Los detalles corres<br>nguna de clias se entitó por u<br>natives Avico legal<br>24 « santalles @ concretab.com ><br>@ andescd.com.cp ><br>icar clavas, Autonticación de<br>trórixos | × |                   |

Aquí, debemos seleccionar la pestaña "Confianza" y posteriormente pulsar el botón "Agregar a certificados de confianza…"

| bdición Ver Ventena Ayuda                                                                                                    |                                                                                                    |                |  |
|----------------------------------------------------------------------------------------------------|----------------------------------------------------------------------------------------------------|----------------|--|
| Herramientas Satelites-12880-DL ×                                                                                                    |                                                                                                    |                |  |
|                                                                                                    | »··· 🗄 🖸 🐺 🗩 🖉                                                                                                    |                |  |
| / al menos una firma que presenta problemas.                                                                                                    | Visor de certificados                                                                                                    | 🖉 Panel de fin |  |
| CLIENTE:<br>CODIGO DI OBRA:<br>COBIGO DI OBRA:<br>OBRA:<br>DIRECCIÓN Y CIUDAD DEL CLI<br>DIRECCIÓN Y CIUDAD DEL CLI<br>DIRECCIÓN DE INDEL<br>DIRECCIÓN DE DIRECCIÓN DE INDE<br>DIRECCIÓN DE DIRECCIÓN DE INDE<br>DIRECCIÓN DE DIRECCIÓN DE INDE<br>DIRECCIÓN DE DIRECCIÓN DE INDE<br>DIRECCIÓN DE DIRECCIÓN DE INDE<br>DIRECCIÓN DE INDE<br>DIRECCIÓN DE DIRECCIÓN DE INDE<br>DIRECCIÓN DE INDE<br>DIRECCIÓN DE DIRECCIÓN DE INDE<br>DIRECCIÓN DE INDE<br>DIRECCIÓN DE DIRECCIÓN DE INDE<br>DIRECCIÓN DE DIRECCIÓN DE DIRECCIÓN DE DIRECCIÓN DE DIRECCIÓN DE DIRECCIÓN DE DIRECCIÓN DE DIRECCIÓN DE DIRECCIÓN DE DIRECCIÓN DE DIRECCIÓN DE DIRECCIÓN DE DIRECCIÓN DE DIRECCIÓN DE DIRECCIÓN DE DIRECCIÓN DE DIR | Ste cuadro de dialogo lo permite ver los de tallos del certificado y toda se cadena de emisión. Los detales corresponden<br>a la certada seleccionada. Se están mestrando varias cadenas de omisión porque ninguna de olias se emitió por un<br>anciga de caratrana.<br>Motors todas los natas de certificación encontradas<br>Caratrana.<br>Resmen: Detalles: Revoescio: Confirmo: Jermetivas: Aviso legal<br>ANDES SOS DA A vintely<br>RESON MAURICIO ARANDA<br>Este certificado no es de confirmos.<br>- Configuración de certificados<br>Carafragación de certificados<br>Carafragación de certificados<br>Carafragación de certificado en un decumento<br>caráfrado<br>Rescuent documentos<br>entificado<br>Rescuent documentos<br>caráfrado<br>Rescuent encides privilegiados inclustado en un decumento<br>caráfrado<br>Rescuent encides privilegiados inclustado en un decumento<br>caráfrado<br>Rescuent encides privilegiados inclustado en un decumento<br>caráfrado<br>Rescuente encides privilegiados inclustado en un decumento<br>caráfrado<br>Rescuente entificados de confirmos.<br>Agregar a certificados de confirmos. |                |  |
| ENSAVO EJECUTADO POR:<br>ORDEN DE TRABAJO Nº:                                                                                                    | c                                                                                                    |                |  |
| NÚMERO DE PÁGINAS DEL IN                                                                                                    | C                                                                                                    |                |  |
| Este informe se expide de acuerd<br>Los resultados contenidos en el<br>lo emite no se responsabiliza de                                                                                                    | Aceptar<br>or perjudicis que puesan cermane del uno inaciecuador de escos resultados.                                                                                                    |                |  |
| El presente informe no puede ser                                                                                                    | reproducido total o parcialmente sin la aprobación escrita por parte de CONCRELAB S.A.S.                                                                                                    |                |  |
|                                                                                                    |                                                                                                    |                |  |

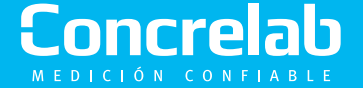

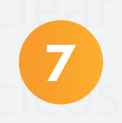

Luego le damos aceptar a todas las ventanas siguientes:

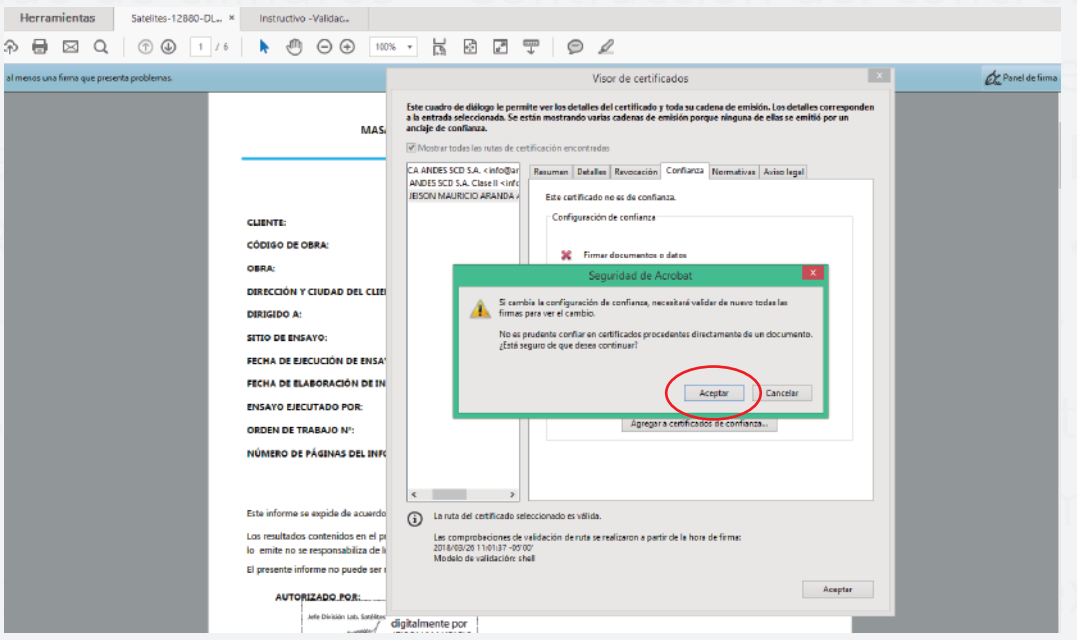

bricados • Granulometría • Densidades método

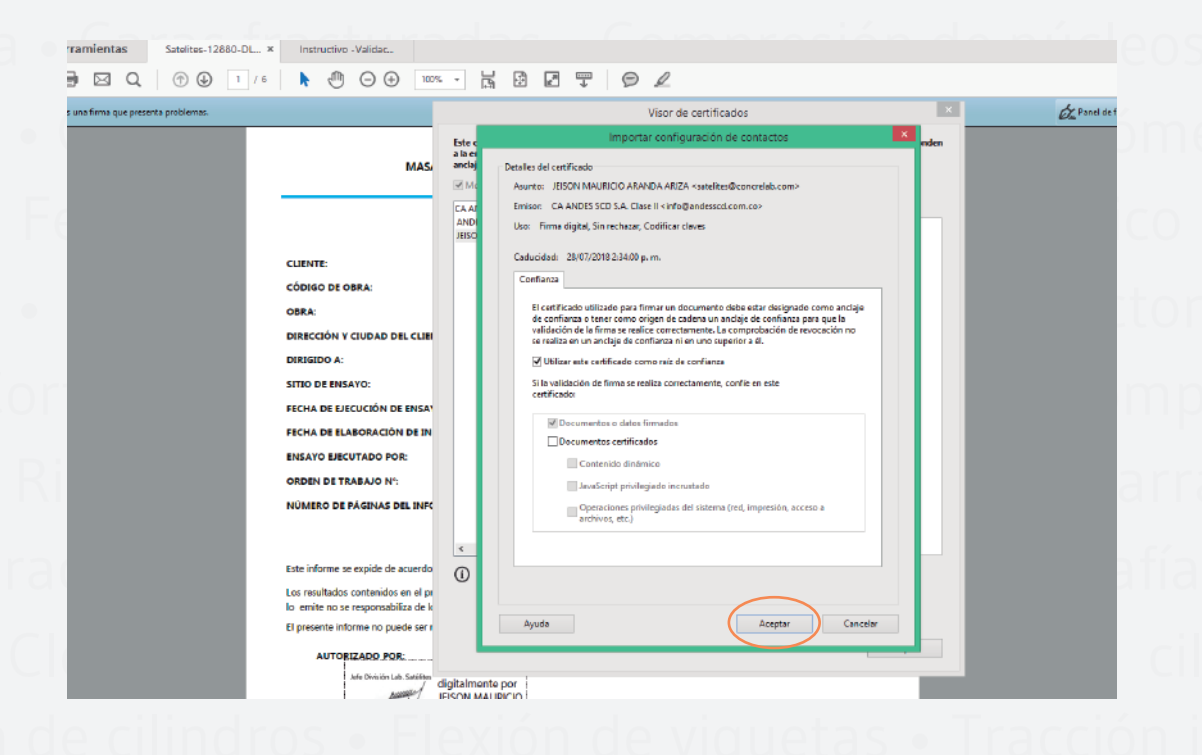

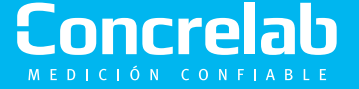

Para finalizar y comprobar que ha quedado agregado correctamente el certificado de validez de la firma, debemos cerrar el archivo y volverlo a abrir.

8

Inmediatamente podemos observar que el mensaje inicial de "Hay al menos una firma que presenta problemas" ya no aparece, y en su lugar aparecerá "Firmado y todas las firmas son válidas".

Lo anterior indica que el proceso ha sido éxitoso.

| cio Herramientas Instructivo Validar Satelitas 12880-DL X                                             |                                                                                                    |                 |
|----------------------------------------------------------------------------------------------------|----------------------------------------------------------------------------------------------------|-----------------|
|                                                                                                    |                                                                                                    |                 |
| ♠ 🖶 🖂 Q, (♠ ⊕ 1 /≬ 🖡 🖑 ⊝ ⊕ 11% -                                                                      |                                                                                                    |                 |
| Firmado y todas las firmas son válidas.                                                               |                                                                                                    | 🖉 Panel de firm |
| ENSAYO EJECUTADO POR:                                                                                 | MARLON PUELLO                                                                                                    |                 |
| ORDEN DE TRABAJO Nº:                                                                                  | АЛ                                                                                                    |                 |
| NÚMERO DE PÁGINAS DEL INFORME:                                                                        | Dos (2)                                                                                                    |                 |
|                                                                                                    |                                                                                                    |                 |
| Esta informa na estrida da aquardo con los raquis                                                     | iter de la norma ICO/IEC 17025-2005                                                                                                    |                 |
| este morne se explue de acdeido con los reguis                                                        | nos de la norma isoviec. In aziszoos.                                                                                                    |                 |
| Los resultados contenidos en el presente inform<br>lo emite no se responsabiliza de los perjuicios qu | e se refieren al momento y condiciones en que se realizaron los ensayos. El laboratorio que<br>ue puedan derivarse del uso inadecuado de estos resultados. |                 |
| El presente informe no puede ser reproducido to                                                       | tal o parcialmente sin la aprobación escrita por parte de CONCRELAB S.A.S.                                                                                 |                 |
| AUTORIZADO POR:                                                                                       |                                                                                                    |                 |
| Jefe Division Lab. Satélites<br>diraitatement                                                         |                                                                                                    |                 |
| JEISON MAU                                                                                            | IRICIO                                                                                                    |                 |
| ARANDA AR                                                                                             | 1ZA                                                                                                    |                 |
| 7 Pecha: 2018<br>11:01:37-05                                                                          | 100'                                                                                                    |                 |
| satelites@concrelab.com                                                                               |                                                                                                    |                 |
| . Laboratoria                                                                                         |                                                                                                    |                 |
| laboratorio<br>Satélite                                                                               | Sede Bogotá i Calle 63D No 71A - 70 i PBX: (571) 223 5656 i www.concrelab.com                                                                              |                 |
|                                                                                                    | Codigo: 1-142 / Version: 05 / Actualdación: 2018-04-05                                                                                                    |                 |
|                                                                                                    |                                                                                                    |                 |
|                                                                                                    |                                                                                                    |                 |
|                                                                                                    |                                                                                                    |                 |
|                                                                                                    |                                                                                                    |                 |

Nota: Este proceso se realiza una sola vez por cada Ingeniero de Laboratorio, es decir, por cada firma que se desee validar. Si posteriormente se reciben documentos firmados por una firma ya validada, automáticamente se mostrará la validez de la misma.

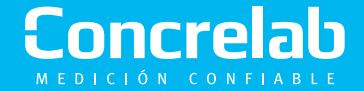

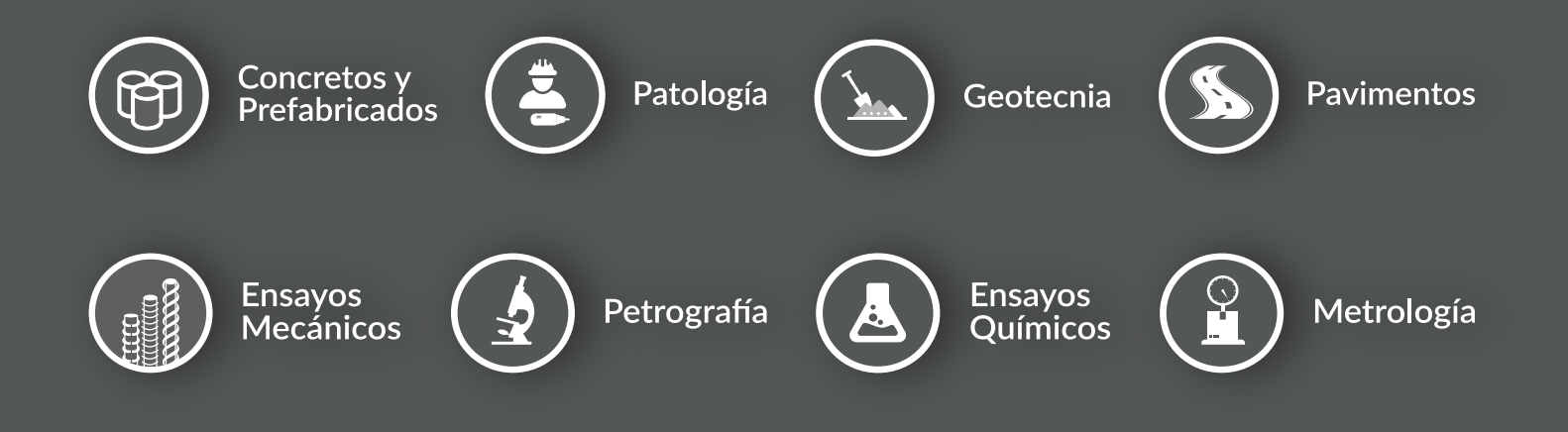

### Concrelab MEDICIÓN CONFLABLE

**Sede Bogotá** Calle 63 D No 71 A 70 PBX: (+571) 223 5656 **Sede Barranquilla** Carrera 15 Sur # 76 - 82 Bodega 2 - Av. Circunvalar

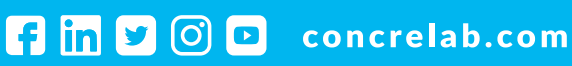